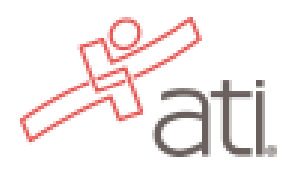

## Student Instructions Create an Account & Register for TEAS

- 1.) Go to <u>www.atitesting.com</u> to create an account.
- 2.) Complete all of the prompts. Under Institution be sure to select **MN State U Mankato TEAS** then enter your anticipated graduation date and complete the rest of the required information.
  - If you already have an ATI account, make sure **MN State U Mankato TEAS** is selected before registering for an exam. Click your Account settings at the top, review your Institution Info and edit if needed. Save.
- 3.) Next, register for the TEAS. Click the <u>Online Store</u> at the top.

| 19<br>Deti                                              |                                                  |        |            |      | <u>Account</u> Online Store Contact Us Sign C |
|---------------------------------------------------------|--------------------------------------------------|--------|------------|------|-----------------------------------------------|
| du.                                                     | HOME                                             | ΜΥ ΑΤΙ | MY RESULTS | HELP |                                               |
|                                                         |                                                  |        |            |      | Add Produ                                     |
| News                                                    | Recent Activity (Last 30 days)                   |        |            |      |                                               |
| 6 Reasons Nursing is a Great Second Career<br>7/29/2020 | You have no recent activity in the last 30 days. |        |            |      |                                               |
| Upcoming ATI Student Portal Orientation                 |                                                  |        |            |      | Walk like a nurse,                            |
| Webinars<br>7/21/2020                                   |                                                  |        |            |      | talk like a nurse,                            |
| 7 Characteristics of a Successful Nursing               |                                                  |        |            |      | think like a nurse,                           |
| <u>Student</u><br>7/14/2020                             |                                                  |        |            |      | READ LIKE A<br>NURSE                          |

## 4.) Click TEAS

|                               |                                                                                          |                                                                                                    | NOT AN EDUCATOR                                                                       | R? VISIT THE STU |
|-------------------------------|------------------------------------------------------------------------------------------|----------------------------------------------------------------------------------------------------|---------------------------------------------------------------------------------------|------------------|
| ati                           | HOME                                                                                     | CONTACT EDIT PROF                                                                                                    | ILE Search                                                                            | ٩                |
| Register for                  | ATI STORE                                                                                | PRODUCT SOLUTION                                                                                                    | NS EVENTS                                                                             | ABOUT (          |
| TEA S®<br>TEA S® at ATI       | Featured Products                                                                        |                                                                                                    |                                                                                       |                  |
| TEAS® at PSI<br>Live Reviews  | ATI TEA S Comprehensive<br>Study Package                                                 | ATI TEA S Basic Package                                                                                                    | ATI TEAS Online Practice<br>Assessment Package_<br>including A & P (Save over<br>55%) |                  |
| Shop by<br>TEAS® Products (8) | ComandPoint Section                                                                      | offeet days and the second second sec |                                                                                       |                  |
| Pre-Nursing School (5)        | The most comprehensive TEAS<br>preparation package on the<br>market, the SmartPrep study | Streamline your TEAS®<br>preparation with the ATI TEAS<br>study manual and online practice                                                                                                    | Prepare for the ATI TEAS w<br>ATI TEAS online practice te                             | ith the<br>st    |

5.) Select the following options for Program, Country, State, City. Click Next.

| Hati.                                                                                                    |                                                                                                    |  |  |  |  |
|----------------------------------------------------------------------------------------------------|----------------------------------------------------------------------------------------------------|--|--|--|--|
|                                                                                                    | REGISTRATION Please select the city and state and then click Next.                                                                                                    |  |  |  |  |
|                                                                                                    | Program Type     TEAS for Nursing Students     Image: Country       Country     USA     Image: Country       State     Minnesota     Image: Country       City     Mankato     Image: Country |  |  |  |  |
| Cancel Next The schools listed above reflect a small number of the institutions currently offering the TEAS test. These schools have elected to handle TEAS registration and payment through our website. If you do not see your school listed here please contact them to find out how to register for the TEAS exam. If you have been referred to our website by your institution but do not see them listed above, you may consider taking the TEAS exam at a PSI testing center as an alternative. Additional information about PSI can be found <u>here.</u> |                                                                                                    |  |  |  |  |

6.) You can filter further by location. Select your date by clicking Register. Follow prompts and complete your payment.

|                                                                                                    |             | BROWSE SESSIONS     |
|----------------------------------------------------------------------------------------------------|-------------|---------------------|
| Location Minnesota State University Mankato 🗸                                                                  | City        | inkato V            |
| 9/10/2020, Thursday, 8:00 AM - 12:00 PM<br>Minnesota State University Mankato Mankato, MN<br>REMOTE PROCTORING | NO<br>IMAGE | Learn More Register |
| 9/11/2020, Friday, 12:00 PM - 4:00 PM<br>Minnesota State University Mankato Mankato, MN<br>REMOTE PROCTORING   | NO<br>IMAGE | Learn More Register |
| 9/12/2020, Saturday, 10:00 AM - 2:00 PM<br>Minnesota State University Mankato Mankato, MN<br>REMOTE PROCTORING | NO<br>IMAGE | Learn More Register |
| 9/17/2020, Thursday, 8:00 AM - 12:00 PM<br>Minnesota State University Mankato Mankato, MN<br>REMOTE PROCTORING | NO<br>IMAGE | Learn More Register |